## GLL/AES mailegu eta alokairu justifikanteak binkulatzeko.

## 1.- ERABILTZAILEA BILATU: (Izen abizenak jarri eta "Buscar")

|       |                                           | GIZARTE ZEF                                            | RBITZ JAK / .                                                         | ZU !                                  | ZUIE Udala<br>SERVICIO DE ATENCIÓN            |
|-------|-------------------------------------------|--------------------------------------------------------|-----------------------------------------------------------------------|---------------------------------------|-----------------------------------------------|
|       | 1. abizena<br>2. abizena<br>Izena         | arios-Ayudas-Recursos espinosa Beneficia Expedier lina | ario <u>Buscar</u> Kalea<br>B <u>o</u> rrar<br>hte <u>Nuevo</u> Nan/I | a Zenbak<br>V<br>Dni Tfnoa.           | ia Pisua                                      |
| Inf   | Izen-ab                                   | izenak<br>Espinosa                                     | Onu                                                                   | raduna Expediente<br>41044 16559      | Exp Ficha                                     |
| Errei | AES TransPris.<br>AES G,Adm Tarjeta Estac | S.A.D Ver tramita<br>hasta 20<br>SADCo Izapidea        | ak Eskaerak Ikusi                                                     | No tramitados Fo<br>Representantes Fo | ndos Beste<br>baliabideak<br>ficación<br>ndos |
|       | AES <u>Calcular</u>                       | Prest. Mat Baimen                                      | ak Eskuhartze<br>erregistroa                                          | Representados Deve<br>Fond            | olución<br>os-Aes Apremio                     |
|       |                                           |                                                        |                                                                       |                                       |                                               |

2.- Eta gero "AES" botoian klikatu:

**Mailegu** eta **Alokairu** kasuetan, beraien gastuaren **justifikantea** ekarri behar dute. Horiek "Justif." botoian binkulatuko dira.

| INFORMACION AES           |                                                                     |          |         |                                   |            |                               |                               |                               |            |           |           |                |           |           |           |        |        |          |          |             |           |        |       |
|---------------------------|---------------------------------------------------------------------|----------|---------|-----------------------------------|------------|-------------------------------|-------------------------------|-------------------------------|------------|-----------|-----------|----------------|-----------|-----------|-----------|--------|--------|----------|----------|-------------|-----------|--------|-------|
| ESPINOSA, LINA PATRICIA H |                                                                     |          |         |                                   |            |                               |                               | listórico de                  | Aes 2012-2 | 013       |           |                | Cerra     | r I       |           |        |        |          |          |             |           |        |       |
| A.E.S. concedidas         |                                                                     |          |         |                                   |            |                               |                               |                               |            |           |           |                |           |           |           |        |        |          |          |             |           |        |       |
|                           | Ayudas Concedidas                                                   |          |         |                                   |            |                               |                               |                               |            |           |           |                | A         | yuda N⁰   | 6         | 94     |        |          |          |             |           |        |       |
|                           |                                                                     | Conc     | cepto   |                                   |            |                               | Año                           | de                            |            | Pago      | s Importe | Renta<br>Gasto | DocuDev   | Devolver  | Devuelto  | Pendie | nte    | lnx 75   |          | GGLL        | Reg. Inst | an Ins | sta 🔓 |
|                           | Alquil                                                              | er-coar  | riendo  | -subarri                          | <b>~</b> [ | D                             | 2022                          | 3                             | 12         | 10        | 2.750,00€ | 400            |           | 0         |           |        | Devol. | Justif.  | Propiet. | 2022GGLL001 | 2         | 8957   | Norm  |
|                           | Neces                                                               | sidades  | s prima | rias [                            | <b>~</b> [ | D                             | 2022                          | 4                             | 7          | 4         | 1.800,00€ | 450            |           | 0         |           |        | Devol. | Justif.  | Propiet. | 2022GGLL001 | 2         | 9249   | Norm  |
|                           | Deuda                                                               | as por i | impago  | de Alqu                           | <b>~</b> [ | D                             | 2022                          | 4                             | 7          | 4         | 1.600,00€ | 400            |           | 0         |           |        | Devol. | Justif.  | Propiet. | 2022GGLL001 | 2         | 9248   | Norm  |
|                           | Neces                                                               | sidades  | s prima | rias [                            | <b>~</b> [ | D                             | 2022                          | 7                             | 7          | 1         | 92,00€    | 92,14          |           | 0         |           |        | Devol. | Justif.  | Propiet. | 2022GGLL001 | 6         | 9639   | Norm  |
|                           | Deuda                                                               | as por i | impago  | de Alqu                           | <b>~</b> [ | D                             | 2022                          | 7                             | 10         | 4         | 1.400,00€ | 350            |           | 0         |           |        | Devol. | Justif.  | Propiet. | 2022GGLL001 | 6         | 9643   | Norm  |
|                           | Deuda                                                               | as de n  | ecesid  | ades pri                          | <b>~</b> [ | D                             | 2022                          | 7                             | 10         | 4         | 1.800,00€ | 450            |           | 0         |           |        | Devol. | Justif.  | Propiet. | 2022GGLL001 | 6         | 9644   | Norm  |
|                           | •                                                                   | _        |         |                                   |            |                               |                               |                               |            |           |           |                |           |           |           |        |        |          | -        |             |           |        |       |
|                           |                                                                     | Pago     | de la:  | s Ayuda                           | S          |                               |                               |                               |            |           |           |                |           |           |           |        |        |          |          |             |           |        |       |
|                           |                                                                     | Mes      | Cobra   | en Imp                            | oorte      |                               | Persor                        | na Co                         | bro        |           |           | DNI pers       | ona cobro | Cu        | uenta     |        |        | Partida: |          |             |           |        |       |
|                           | 3         5         275,00 €         ESPINOSA         LINA PATRICIA |          |         |                                   | AV7886     | 42                            | 21004766                      | 120200345                     | 5352       |           | 7488      |                | Egiaztatu |           |           |        |        |          |          |             |           |        |       |
|                           | 4 5 275,00 € ESPINOSA LINA PATRICIA                                 |          |         |                                   | AV7886     | 42                            | 21004766                      | 120200345                     | 5352       |           | 7488      |                | Egiaztatu |           |           |        |        |          |          |             |           |        |       |
|                           | 5 6 275,00 € ESPINOSA LINA PATRICIA                                 |          |         |                                   |            | AV7886                        | 42                            | 21004766                      | 120200345  | 5352      |           | 7488           |           | Egiaztatu |           |        |        |          |          |             |           |        |       |
|                           | 6 7 275,00 € ESPINOSA LINA PATRICIA                                 |          |         |                                   |            |                               | AV7886                        | 42                            | 21004766   | 120200345 | 5352      |                | 7488      |           | Egiaztatu |        |        |          |          |             |           |        |       |
|                           | 7 8 275,00 € ESPINOSA LINA PATRICIA                                 |          |         |                                   |            |                               | AV788642 21004766120200345352 |                               |            | 7488      | ÷         | Egiaztatu      |           |           |           |        |        |          |          |             |           |        |       |
|                           | 8 9 275,00 € ESPINOSA LINA PATRICIA                                 |          |         |                                   |            | AV788642 21004766120200345352 |                               |                               | 7488       |           | Egiaztatu |                | _         |           |           |        |        |          |          |             |           |        |       |
|                           | 9 10 275,00 € ESPINOSA LINA PATRICIA                                |          |         |                                   | AV7886     | 42                            | 21004766                      | 120200345                     | 5352       |           | 7488      | i              | Egiaztatu |           |           |        |        |          |          |             |           |        |       |
|                           |                                                                     | 10       | 11      | 1 275,00 € ESPINOSA LINA PATRICIA |            |                               |                               | AV788642 21004766120200345352 |            |           | 7488      | i              | Egiaztatu |           |           |        |        |          |          |             |           |        |       |
|                           | 11 12 275,00 € ESPINOSA LINA PATRICIA                               |          |         |                                   | AV7886     | 42                            | 21004766                      | 120200345                     | 5352       |           | 7488      | i              | Egiaztatu |           |           |        |        |          |          |             |           |        |       |
|                           | 12 13 275,00 € ESPINOSA LINA PATRICIA                               |          |         |                                   | AV7886     | 42                            | 21004766                      | 120200345                     | 5352       |           | 7488      | i              | Egiaztatu |           |           |        |        |          |          |             |           |        |       |
|                           |                                                                     |          |         |                                   |            |                               |                               |                               |            |           |           |                |           |           |           |        |        |          |          |             |           |        |       |
|                           | г                                                                   | Fotal:   |         | 2,750.0                           | 00€        | м                             | leses Col                     | oro                           |            | 10        | )         |                |           |           |           |        |        |          |          |             |           | U.     |       |
|                           |                                                                     |          |         |                                   |            |                               |                               | -                             |            |           |           |                |           |           |           |        |        |          |          |             |           | •      |       |

Pantalla hau azaltzen da: (Lehen 4 zutabeak "por defecto" ateratzen dira.)

Sartu beharreko datuk: Importe que aparece en el Jusitificante, Fecha entrega, Justificante escaneado.

| _ |           |           |             |                             |                                           |                 |                                           |                           |       |
|---|-----------|-----------|-------------|-----------------------------|-------------------------------------------|-----------------|-------------------------------------------|---------------------------|-------|
| _ | Justifica | ción de A | ES: Ayudas  | de Arrendamiento            | y de Hip Jeca                             |                 |                                           |                           | ×     |
|   | Mes       | Año       | IdAyuda     | Gasto Total a<br>justificar | Importe que aparece<br>en el Justificante | Fecha Entrega   | Diferencia con respecto<br>al gasto total | Justificante<br>escaneado | Í     |
| ► | 3         | 2022      | 17694       | 400                         | 750                                       | 24/08/2022      | 350                                       | 17694-3.pdf               |       |
|   | 4         | 2022      | 17694       | 400                         | 750                                       | 24/08/2022      | 350                                       | 17694-4.pdf               |       |
|   | 5         | 2022      | 17694       | 400                         | 750                                       | 24/08/2022      | 350                                       | 17694-5.pdf               |       |
|   | 6         | 2022      | 17694       | 400                         | 750                                       | 24/08/2022      | 350                                       | 17694-6.pdf               |       |
|   | 7         | 2022      | 17694       | 400                         | 750                                       | 24/08/2022      | 350                                       | 17694-7.pdf               | _     |
|   | 8         | 2022      | 17694       | 400                         | 745                                       | 24/08/2022      | 345                                       | 17694-8.pdf               |       |
|   | 9         | 2022      | 17694       | 400                         | 755                                       | 03/01/2023      | 355                                       | 17694.pdf                 |       |
|   | 10        | 2022      | 17694       | 400                         | 750                                       | 03/01/2023      | 350                                       | 17694 (2).pdf             |       |
|   | 11        | 2022      | 17694       | 400                         | 750                                       | 03/01/2023      | 350                                       | 17694 (2).pdf             |       |
|   | 12        | 2022      | 17694       | 400                         | 750                                       | 03/01/2023      | 350                                       | 17694 (2).pdf             |       |
| * |           |           |             |                             |                                           |                 |                                           |                           |       |
|   |           |           |             |                             |                                           |                 |                                           |                           |       |
|   |           |           |             |                             |                                           |                 |                                           |                           | 6 - 6 |
|   | 2.0,      |           | LING OF LIN |                             |                                           | 2 1004700 (2020 | 1400                                      | FOIAT                     |       |

("Diferencia con respecto al gasto", hori ere zuzenean ateratzen da, egiaztagirian azaltzen den kopurua sartzen dugunean.)